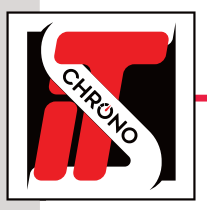

## **TECHNICAL SPECIFICATIONS**

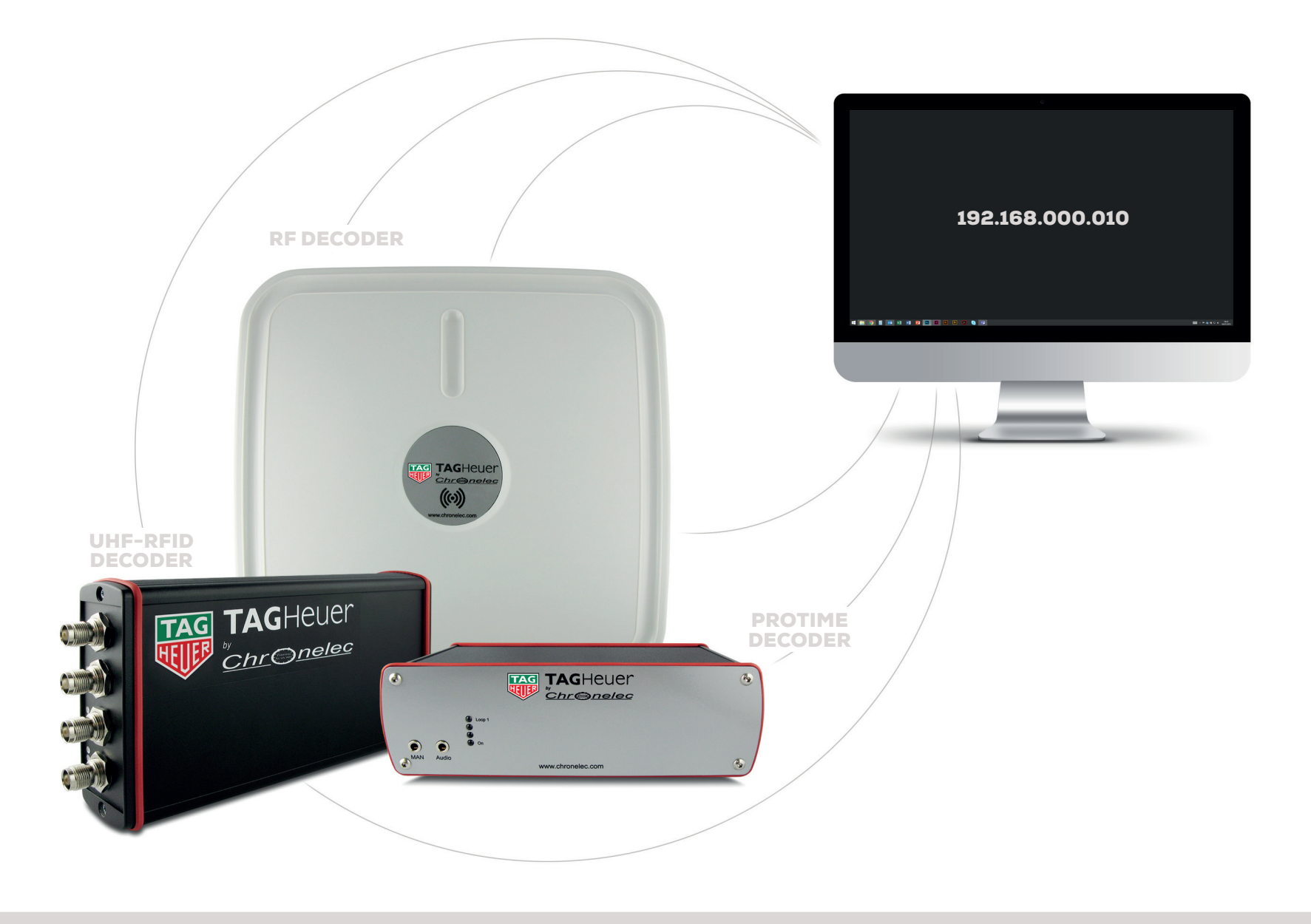

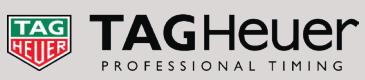

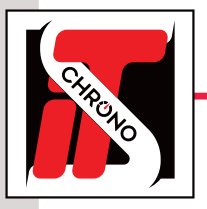

### **TECHNICAL SPECIFICATIONS**

A decoder's IP address is changed via the DECODER SETTINGS software available for download :

#### DOWNLOAD DECODER SETTINGS

To communicate with the decoder, the connected PC must have a FIXED IP address. Like any decoder, the default IP address is 192.168.000.010 and the default Local Port and Remote Port are 2008.

#### STEP 1

Go to the Windows Explorer of your PC, right-click on the **NETWORK** folder, then choose the **PROPERTIES** tab.

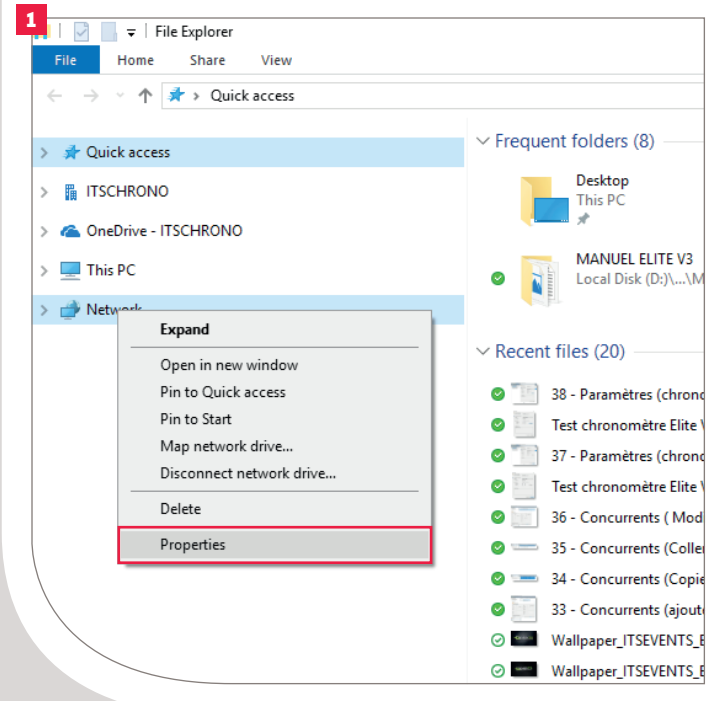

| ST | Ξ | Ρ | 2 |
|----|---|---|---|
|    |   |   |   |

Select **CHANGE ADAPTER SETTINGS** then double-click on **ETHERNET**.

| 2                                   |                                                           |                                                           |                                   |
|-------------------------------------|-----------------------------------------------------------|-----------------------------------------------------------|-----------------------------------|
|                                     | 📱 Network and                                             | Sharing Centre                                            |                                   |
|                                     | $\leftarrow \rightarrow \cdot \uparrow$                   | 🔆 > Control Panel                                         |                                   |
|                                     | Control Pane                                              | l Home                                                    |                                   |
|                                     | Change adap                                               | ter settings                                              |                                   |
|                                     | Change adva<br>settings                                   | nced sharing                                              |                                   |
|                                     | Media stream                                              | ing options                                               |                                   |
|                                     |                                                           | 1                                                         |                                   |
|                                     |                                                           |                                                           | I                                 |
| Network Connecti                    | ons                                                       | ▼                                                         |                                   |
| → · ↑ 😰                             | ➤ Control Panel ➤ Net                                     | work and Internet > Network Co                            | onnections                        |
| )rganise 🔻 🛛 Dis                    | able this network device                                  | Diagnose this connection                                  | Rename this con                   |
| Connexion<br>Not conne<br>Bluetooth | r <b>éseau Bluetooth</b><br>cted<br>Device (Personal Area | Ethernet<br>Network cable unplu<br>Killer E2500 Gigabit E | gged<br>thernet Cont<br>Killer i? |
| L                                   |                                                           |                                                           |                                   |

#### STEP 3

Select **PROTOCOLE INTERNET VERSION 4 (TCP/IPV4)** then **PROPERTIES**.

| Connect us                                                 | ing:                                                       |                                                            |                                                  |                                              |                                        |          |
|------------------------------------------------------------|------------------------------------------------------------|------------------------------------------------------------|--------------------------------------------------|----------------------------------------------|----------------------------------------|----------|
| 📄 Killer                                                   | E2500 Giga                                                 | abit Etherne                                               | t Controller                                     |                                              |                                        |          |
|                                                            |                                                            |                                                            |                                                  | <u>C</u> o                                   | nfigure                                |          |
| This conne                                                 | ction uses th                                              | ne following                                               | items:                                           |                                              |                                        |          |
| 🛛 🗹 🌄 Cli                                                  | ent pour les                                               | réseaux M                                                  | icrosoft                                         |                                              |                                        | ^        |
| Pa                                                         | artage de ficl<br>apificateur d                            | hiers et imp                                               | rimantes Ri<br>DoS                               | éseaux Mi                                    | crosoft                                |          |
|                                                            | otocole Inter                                              | met versior                                                | 4 (TCP/IF                                        | v4)                                          |                                        |          |
| 🗆 🔔 Pr                                                     | otocole de n                                               | nultiplexage                                               | e de carte n                                     | éseau Mic                                    | rosoft                                 |          |
| Pil                                                        | ote de proto                                               | cole LLDP                                                  | Microsoft                                        |                                              |                                        |          |
|                                                            | otocole inter                                              | met versior                                                | I 6 (ICF/IF                                      | vo)                                          | >                                      | Ť        |
| <b>S</b>                                                   |                                                            |                                                            |                                                  |                                              |                                        | _        |
| Insta                                                      | <b>II</b>                                                  | Unin                                                       | stall                                            | Pro                                          | perties                                |          |
| <br>■ Descriptio                                           | II                                                         | <u>U</u> nin                                               | stall                                            | Pro                                          | operties                               |          |
| Insta     Descriptio     Protocol     Protocol     communi | II<br>on<br>e TCP/IP (T<br>). Protocole (<br>ication entre | Unin<br>ransmissior<br>de réseau e<br>différents r         | stall<br>Control Pr<br>étendu par<br>éseaux inte | Pro<br>otocol/Int<br>défaut per<br>erconnect | operties<br>ernet<br>mettant la<br>és. | а        |
| Insta<br>Descriptio<br>Protocolo<br>Protocol)<br>communi   | II<br>e TCP/IP (T<br>). Protocole (<br>ication entre       | <u>U</u> nin<br>ransmissior<br>de réseau e<br>différents r | stall<br>Control Pr<br>étendu par<br>éseaux inte | Pro<br>otocol/Int<br>défaut per<br>erconnect | emet<br>emet<br>mettant k              | 3        |
| Protocol<br>Protocol<br>Communi                            | II<br>e TCP/IP (T<br>). Protocole (<br>ication entre       | Unin<br>ransmissior<br>de réseau e<br>différents r         | stall<br>Control Pr<br>étendu par<br>éseaux inte | Pro<br>otocol/Int<br>défaut per<br>erconnect | emet<br>mettant k<br>és.<br>Canc       | a        |
| Insta     Descriptic     Protocol     Protocol     communi | II<br>e TCP/IP (T<br>). Protocole (<br>ication entre       | Unin<br>ransmissior<br>de réseau e<br>différents r         | stall<br>Control Pr<br>étendu par<br>éseaux inte | Pro<br>otocol/Int<br>défaut per<br>erconnect | emet<br>mettant k<br>és.               | a<br>:el |

![](_page_1_Picture_15.jpeg)

![](_page_1_Picture_17.jpeg)

![](_page_2_Picture_0.jpeg)

## **TECHNICAL SPECIFICATIONS**

### STEP 4

The IP address of the PC must be identical to that of the decoder for the first 3 groups of numbers : **192.168.000**.

Only the last group of numbers must be different (10 for the decoder and 9 for the PC for example).

The subnet mask must be **255.255.255.0** and the default gateway **192.168.0.254**.

| Ethernet Properties                                                                                                    | Х |  |  |  |
|----------------------------------------------------------------------------------------------------|---|--|--|--|
| Networking Sharing                                                                                                    |   |  |  |  |
| Connect using:                                                                                                    |   |  |  |  |
| 🛃 Killer E2500 Gigabit Ethemet Controller                                                                                                    |   |  |  |  |
| <u>C</u> onfigure<br>This connection uses the following items:                                                                                                    |   |  |  |  |
| Client pour les réseaux Microsoft Partage de fichiers et imprimantes Réseaux Microsoft Planificateur de paquets QoS Protocole Internet version 4 (TCP/IPv4) Protocole de multiplexage de carte réseau Microsoft Plate de protocole LL DP Microsoft |   |  |  |  |
| Protocole Internet version 6 (TCP/IPv6)                                                                                                    | H |  |  |  |
| Install                                                                                                    |   |  |  |  |
| Description<br>Protocole TCP/IP (Transmission Control Protocol/Internet<br>Protocol). Protocole de réseau étendu par défaut permettant la<br>communication entre différents réseaux interconnectés.                                                |   |  |  |  |

### **CHANGE THE IP ADDRESS OF A DECODER**

 $\cdot$  Connect the PC and the decoder using an **RJ45 ETHERNET CABLE**.

![](_page_2_Picture_10.jpeg)

- Open the DECODER SETTINGS software.
- Select the IP ADDRESS CONNECTION and enter the default information of the decoder
- > To communicate with a Protime or Protime RF decoder, select the protocol CHRONELEC (19200)
   > To communicate with a UHF-RFID decoder, select the protocol CHRONELEC DISTANT RFID (19200)
- Then, click on **CONNECT**.
- The frame that appears attests the good connection between the PC and the decoder **2**

| DecoderSettings (1.5.4) - Chronelec — X<br>Options                                                                                                    | DecoderSettings (1.5.4) - Chronelec     Options                                                                                                    |
|----------------------------------------------------------------------------------------------------|----------------------------------------------------------------------------------------------------|
| Options  Commands Settings  Settings  Settings  Settings  Settings  Settings  Protocol:  Chronelec (9600)  Chronelec (9600)  Chronelec (96 | Options           Commands         Settings           Opcoder         Settings           Setal port :         Image: Commands           Bende port :         2008         Image: Commands           Local port :         2008         Image: Commands           Protocol :         Ouronelec (19200)         Disconnect           Image: Commands         Image: Commands         Image: Commands         Image: Commands           Image: Commands         Image: Commands         Image: Commands         Image: Commands         Image: Commands           Image: Commands         Image: Commands         Image: Commands         Image: Commands         Image: Commands         Image: Commands           Image: Commands         Image: Commands |
| Auto. status     Noise (STA) : Noise (BCX) :     Date and time     PC date         ● PC date         ● PC time         14 / 01 / 2019         ▼ Send         00 : 00 : 00        ● Send                                                                                                    | Auto. status     Noise (STA) : 2     Noise (BOX) : 2     Date and time     ● PC date     ● PC date     ● PC date     ● 14 / 01 / 2019     ▼     Send     ● 00 : 00 : 00    ●     Send                                                                                                    |

![](_page_2_Picture_17.jpeg)

![](_page_2_Picture_19.jpeg)

![](_page_3_Picture_0.jpeg)

## **TECHNICAL SPECIFICATIONS**

|                                                                                                    | CHANGE TH                      | IE IP ADDRESS OF A DECODER                                                                                                    |
|----------------------------------------------------------------------------------------------------|--------------------------------|----------------------------------------------------------------------------------------------------|
| DecoderSettings (1.5.4) - Chronelec<br>Options                                                                                                    | -  X                           | <ol> <li>Open the SETTINGS tab of the DECODER SETTINGS software.</li> <li>FILL IN THE IP CONFIGURATION AND THE DESIRED PORTS.</li> </ol>                                                                                                    |
| Commands       Settings         Settings                                                                                                    |                                | <ul> <li>Example :</li> <li>IP 10.81.77.61</li> <li>MASK 255.255.255.0</li> <li>RECIPIENT the address must match with the IP address<br/>(only the last number changes, and must be 255)</li> <li>LOCAL PORT 2010 / DESTINATION PORT 2010</li> <li>NB: IT IS RECOMMENDED NOT TO MODIFY THE PORTS.</li> <li>Click on SAVE to apply the changes.</li> <li>Open the COMMANDS tab of the DECODER SETTINGS software.</li> </ul>                                                                                                    |
| ✓ Distants decoders connected with RS485 / RS232         □ Distants decoders connected with fiber optic         □ Generate a synchronization signal at each interval (mm)         □ Synchronize running time at cell signal (hh : mm)         Protocol :       Chronelec (19200) ∨         Loops type :       Passive loop ∨         Tone loops (Hz) :       STA ∨ 256 ◆ | 0 +<br>00:00 +<br>Read<br>Save | Click on DISCONNECT to exit.  Commands 4 ngs Commands 4 ngs Commands 1 ngs Commands 1 ngs Comma |
| IP Settings         2           IP adress :         010 . 081 . 077 . 061            Mask :         255 . 255 . 255 . 000            Gateway :         000 . 000 . 000 . 000                                                                                                    |                                | Local port :     2008       Protocol :     Chronelec (19200)                                                                                                    |
| Remote host :     010 . 000 . 000 . 000 . 000 .       Local port :     2008 .       Remote port :     2008 .                                                                                                    | 3 Save                         | <b>FINALIZATION OF THE IP ADDRESS CHANGE</b><br>1. RE-CHANGE THE PC IP ADDRESS TO MATCH WITH THE NEW DECODER ADRESS<br>2. TEST THE CONNECTION VIA DECODER SETTINGS OR DIRECTLY VIA ELITE V3                                                                                                    |

![](_page_3_Picture_4.jpeg)

![](_page_3_Picture_6.jpeg)

![](_page_4_Picture_0.jpeg)

## **TECHNICAL SPECIFICATIONS**

### CONNECTION PROBLEMS

In case the connection doesn't work before you even change the  $\ensuremath{\mathsf{IP}}$  address :

- Check the wiring and the IP address of the PC
- Disable Windows firewall and anti-virus through the Windows Defender Settings.

![](_page_4_Picture_7.jpeg)

#### IF THE IP ADDRESS OF THE DECODER HAS BEEN CHANGED AND FORGOTTEN

Connect the PC and the decoder using an RS232 USB CABLE.

![](_page_4_Picture_10.jpeg)

Open the DECODER SETTINGS software, and COMMANDS tab.

Log in to SERIAL PORT 1 then go to the SETTINGS tab and select READ 2
 this will automatically inform the information related to the network decoder connection.

ONLY PORTS (LOCAL AND DESTINATION) ARE NOT AVAILABLE IN RS232, THIS IS WHY IT IS RECOMMENDED NEVER TO CHANGE THE PORTS OF THE DECODER, UNLESS REQUIRED.

| DecoderSettings (1.5.4) - Chronelec — 🗌 🗙                                                                                                    | 2 DecoderSettings (1.5.4) - Chronelec                                                                                                    | - 🗆 X   |
|----------------------------------------------------------------------------------------------------|----------------------------------------------------------------------------------------------------|---------|
| Options                                                                                                    | Options                                                                                                    |         |
| Commands         Settings           Decoder                                                                                                    | Commands Settings Settings Running time to time of the decoder Detect transponders on the maximum level of detection GPS synchronization Time space fib: runnit                                                   |         |
| Local port : 2008                                                                                                    | Print passings on serial printer                                                                                                    |         |
| Protocol :         Chronelec (19200)         Connect           Commands         Image: Commands         Image: Co | Distants decoders connected with RS485 / RS232     Distants decoders connected with fiber optic     Generate a synchronization signal at each interval (nm)     Synchronize running time at cell signal (hh : nm) | 0 00:00 |
| A                                                                                                    | Protocol : Chronelec (19200) V                                                                                                    |         |
|                                                                                                    | Loops type : Passive loop ~                                                                                                    | Read    |
|                                                                                                    | Tone loops (Hz) : STA 🗸 256                                                                                                    | Save    |
| ·                                                                                                    | IP Settings                                                                                                    |         |
| Auto. status Noise (STA) : Noise (BOX) :                                                                                                    |                                                                                                    |         |
| Date and time     Pr date     Pr date     Pr time                                                                                                    | Mask : 255 . 255 . 255 . 000 €<br>Gateway : 000 . 000 . 000 . 000 €                                                                                                    |         |
| 0 14/01/2019 Sand 000:00 ♣ Sand                                                                                                    | Remote host : 010 . 081 . 077 . 255 🜲                                                                                                    |         |
|                                                                                                    | Local port : 2008                                                                                                    |         |
|                                                                                                    | Remote port : 2008                                                                                                    | Save    |
|                                                                                                    |                                                                                                    |         |

![](_page_4_Picture_15.jpeg)

![](_page_4_Picture_17.jpeg)

![](_page_5_Picture_0.jpeg)

![](_page_5_Picture_1.jpeg)

![](_page_5_Picture_2.jpeg)